## Как подключиться к WiFi на Windows 10

Подключиться к WiFi, на ноутбуке или компьютере под управлением Windows 10, очень просто.

В трее, на значке "Сеть", нажмите на левую кнопку мыши:

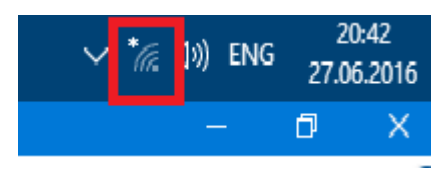

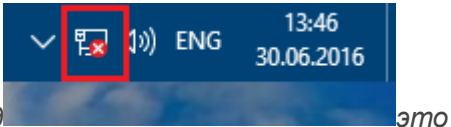

Примечание. Если значок сети, в трее, имеет другой вид

означает, что у вас нет WiFi адаптера, или он отключен. Смотрите раздел в конце этой статьи.

Откроется панель с перечнем доступных WiFi сетей (точек доступа). Нужно кликнуть мышью на той сети к которой вы хотите подключиться. После этого появится кнопка "Подключиться":

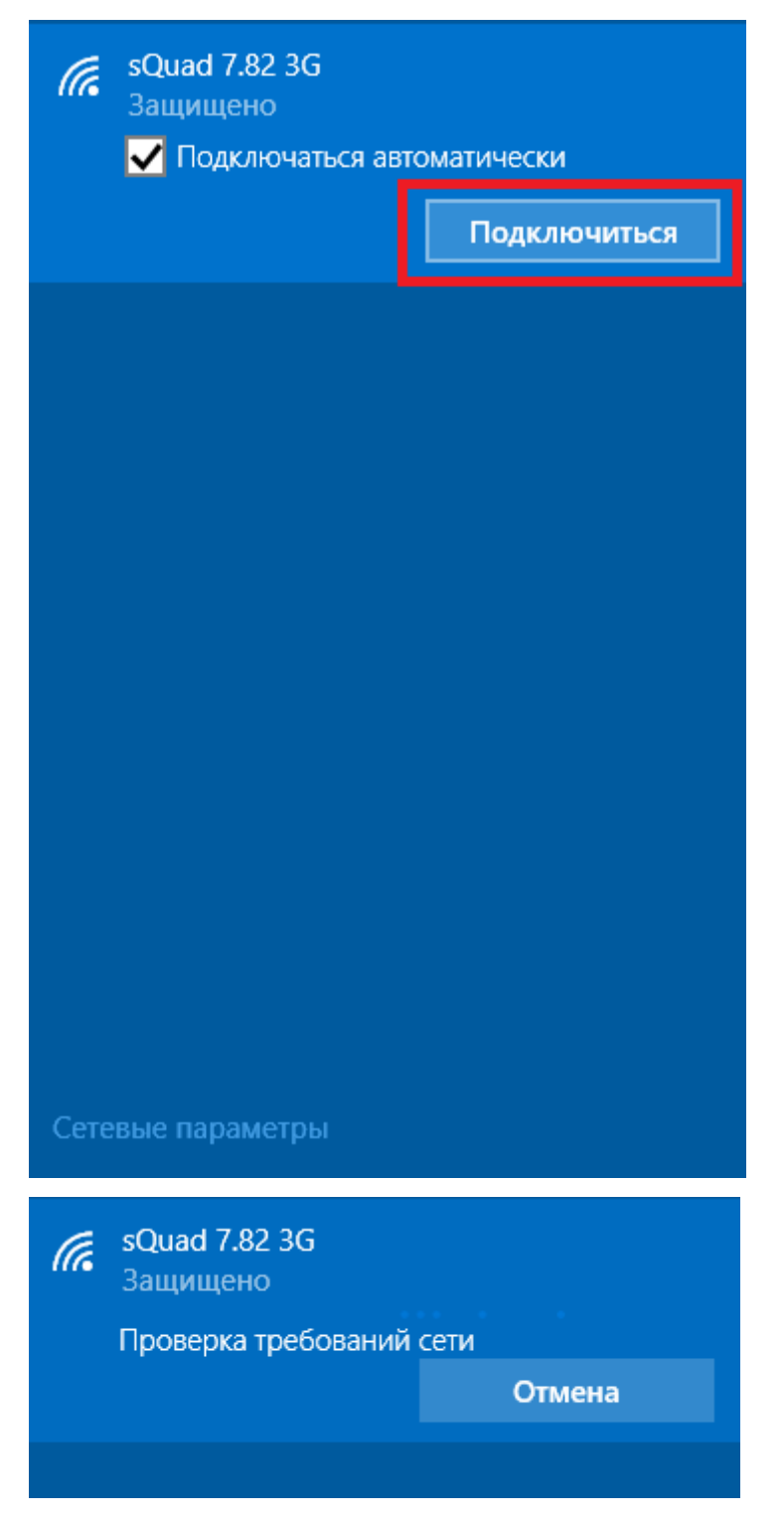

После этого появится поле в котором нужно ввести пароль к этой точке доступа:

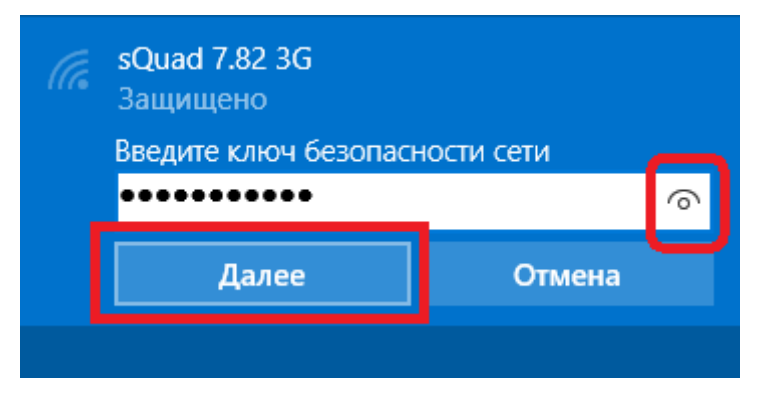

**Примечание**. Для того, чтобы увидеть текст пароля, который вы написали, нужно нажать кнопку "Глаз" в правом конце поля. Текст пароля отображается только когда кнопка удерживается нажатой!

Вводите пароль, нажимаете "Далее" и если пароль правильный то через полминуты или минуту соединение будет установлено. Значок сети в трее изменит свой вид. При этом все параметры, кроме пароля, для нового подключения Windows 10 установит автоматически.

После соединения с точкой доступа Windows 10 выдаст запрос на присвоение типа этой сети:

| Сети Wi-Fi не найдены |                                                                                             |     |  |  |  |  |
|-----------------------|---------------------------------------------------------------------------------------------|-----|--|--|--|--|
| (i.                   | <b>sQuad 7.82 3G</b><br>Защищено                                                            |     |  |  |  |  |
|                       | Вы хотите разрешить другим компьютерам и<br>устройствам в этой сети обнаруживать ваш<br>ПК? |     |  |  |  |  |
|                       | Рекомендуем делать это в домашней или рабочей сети, а не в общедоступных.                   |     |  |  |  |  |
|                       | Да                                                                                          | Нет |  |  |  |  |
|                       |                                                                                             |     |  |  |  |  |

Если нажать кнопку "Да", то в этой сети можно будет обмениваться файлами и другими ресурсами (например печатать по сети). Если нажмете кнопку "Нет", то в этой сети будет только Интернет.

Соединение установлено и можно пользоваться Интернет:

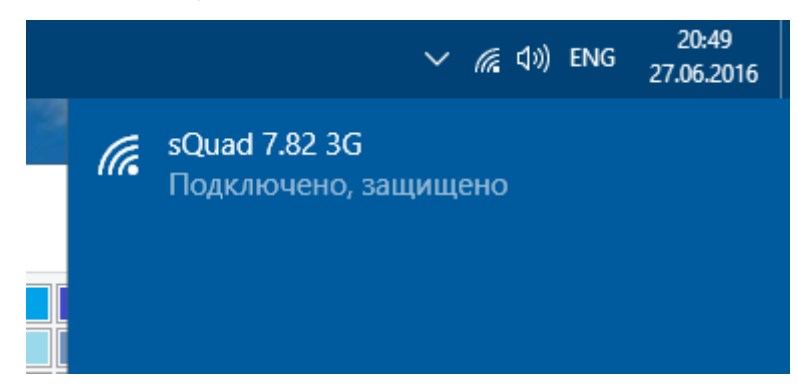

## Как изменить параметры WiFi на Windows 10

В трее, на значке "Сеть", нужно нажать на правую кнопку мыши и затем в меню выбрать "Центр управления сетями"

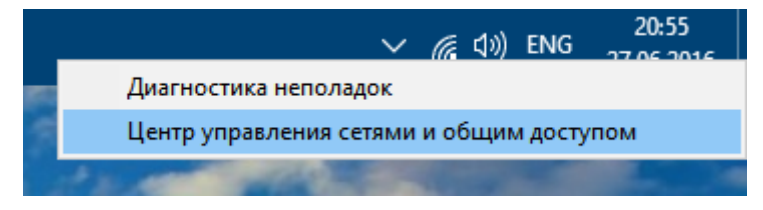

В Центре управления сетями нужно кликнуть мышью на имени подключения (на иллюстрации это "Беспроводная сеть sQuad 7.82 3G":

| 🚆 Центр управления сетями и общим доступом 🛛 — 🗆 🗙                                                |                                                                                                    |                                                                                              |     |              |                 |                                  |             |  |
|---------------------------------------------------------------------------------------------------|----------------------------------------------------------------------------------------------------|----------------------------------------------------------------------------------------------|-----|--------------|-----------------|----------------------------------|-------------|--|
| ← → × ↑ ີ « Сеть >                                                                                | Центр упра                                                                                               | вления сетями и об                                                                           | ~ Ū | Поиск в пане | ели упра        | вления                           | P           |  |
| Панель управления— Просмотр основных сведений о сети и настройка<br>домашняя страница подключений |                                                                                                    |                                                                                              |     |              |                 |                                  |             |  |
| Изменение параметров                                                                              | Просмотр активных сетей                                                                                  |                                                                                              |     |              |                 |                                  |             |  |
| адаптера                                                                                          |                                                                                                    |                                                                                              | 1   | Гип доступа: | И               | нтернет                          | _           |  |
| Изменить дополнительные<br>параметры общего доступа                                               | <b>sQuad 7.82 3G</b><br>Общедоступная сеть                                                               |                                                                                              | ſ   | Тодключения: | ഷി 5<br>റ<br>7. | еспровод<br>еть (sQua<br>.82 3G) | одна<br>Jad |  |
| Изменение сетевых параметров                                                                      |                                                                                                    |                                                                                              |     |              |                 |                                  |             |  |
|                                                                                                   | 1                                                                                                    | Создание и настройка нового подключения или сети                                             |     |              |                 |                                  |             |  |
| См. также                                                                                         | Настройка широкополосного, коммутируемого или<br>VPN-подключения либо настройка маршрутизатора или точки |                                                                                              |     |              |                 |                                  |             |  |
| Брандмауэр Windows                                                                                |                                                                                                    | доступа.                                                                                     |     |              |                 |                                  |             |  |
| Домашняя группа                                                                                   |                                                                                                    | Устранение неполадок                                                                         |     |              |                 |                                  |             |  |
| Свойства браузера                                                                                 |                                                                                                    | Диагностика и исправление проблем с сетью или получение<br>сведений об устранении неполадок. |     |              |                 |                                  |             |  |

Откроется окно состояния этого подключения в нем нужно нажать кнопку "Свойства беспроводной сети":

| all Состояние - Беспроводная сеть                       | ×  |  |  |  |  |  |
|---------------------------------------------------------|----|--|--|--|--|--|
| Общие                                                   |    |  |  |  |  |  |
| Подключение                                             | -  |  |  |  |  |  |
| IPv4-подключение: Интернет                              |    |  |  |  |  |  |
| IPv6-подключение: Без доступа к сети                    |    |  |  |  |  |  |
| Состояние среды: Подключено                             |    |  |  |  |  |  |
| SSID: sQuad 7.82 3G                                     |    |  |  |  |  |  |
| Длительность: 00:18:32                                  |    |  |  |  |  |  |
| Скорость: 72.2 Мбит/с                                   |    |  |  |  |  |  |
| Качество сигнада:<br>Свойства <u>б</u> еспроводной сети |    |  |  |  |  |  |
| Активность Отправлено Принято                           |    |  |  |  |  |  |
| Байт: 194 171   1 337 429                               |    |  |  |  |  |  |
| Свойства                                                |    |  |  |  |  |  |
| <u>З</u> акры                                           | ть |  |  |  |  |  |

И после этого откроется окно в котором вы сможете изменить настройки для этого подключения:

| Свойства беспроводной сет      | ги sQuad 7.82 3G          | × |
|--------------------------------|---------------------------|---|
| Подключение Безопасност        | ь                         |   |
|                                |                           |   |
| <u>Т</u> ип безопасности:      | WPA2-Personal V           |   |
| Тип <u>ш</u> ифрования:        | AES 🗸                     |   |
| <u>К</u> люч безопасности сети | •••••                     |   |
|                                | Отображать вводимые знаки |   |
|                                |                           |   |
|                                |                           |   |
|                                |                           |   |
|                                |                           |   |
|                                |                           |   |
|                                |                           |   |
| <u>до</u> полнительные парам   | стры                      |   |
|                                |                           |   |
|                                |                           |   |
|                                |                           | _ |
|                                | ОК Отмена                 | 1 |